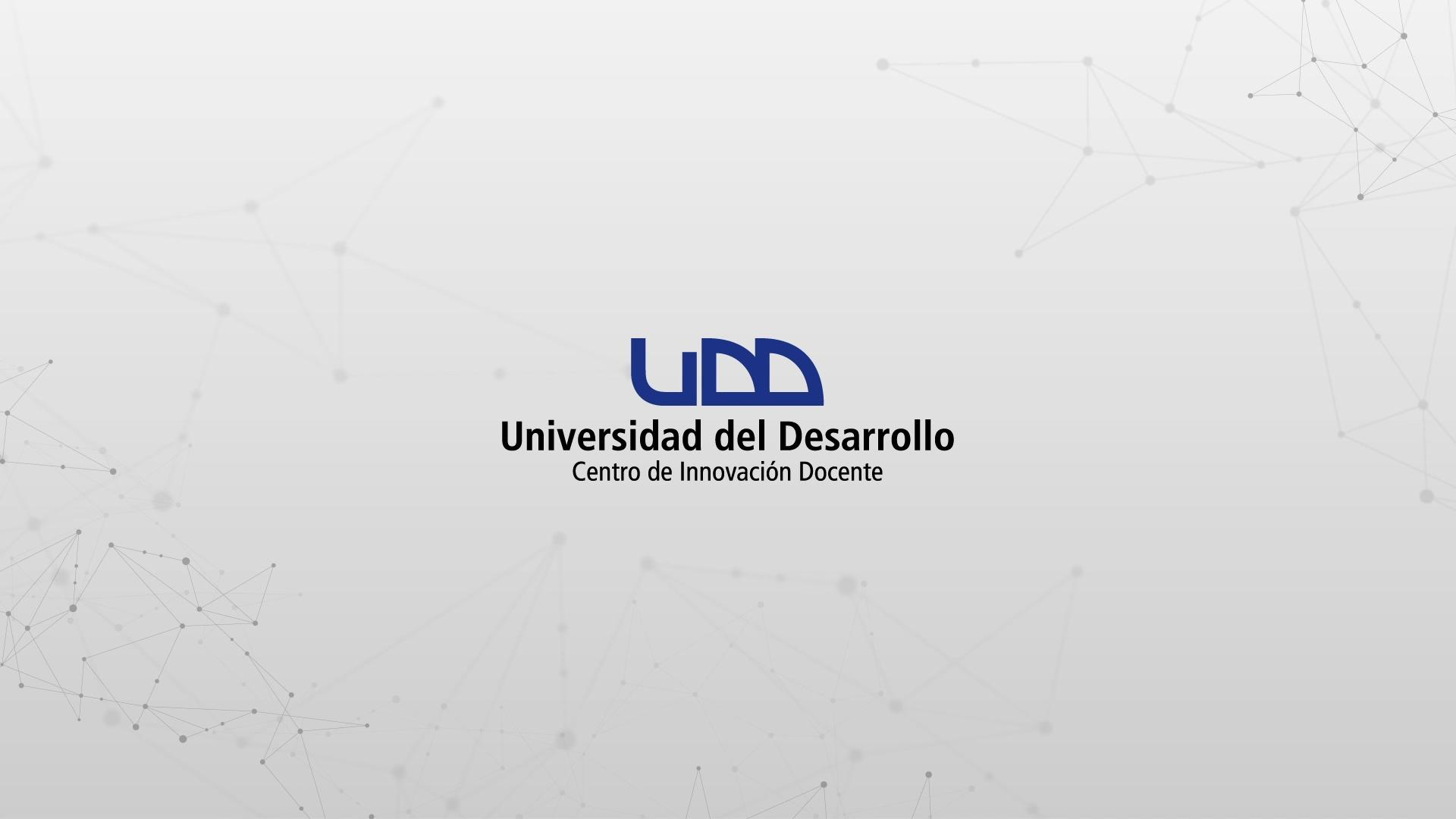

#### ¿CÓMO INCRUSTAR O ENLAZAR ARCHIVOS DESDE GOOGLE DRIVE EN EL EDITOR DE TEXTO DE CANVAS?

A través del editor de texto, puedes incrustar y enlazar tus archivos alojados en Google Drive, desde las distintas herramientas que ofrece Canvas (páginas, tareas, exámenes, foros, entre otras).

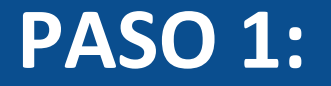

### Desde el editor de texto, haz clic en el ícono de Google Apps.

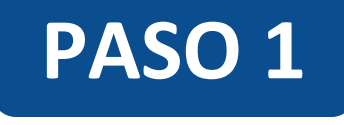

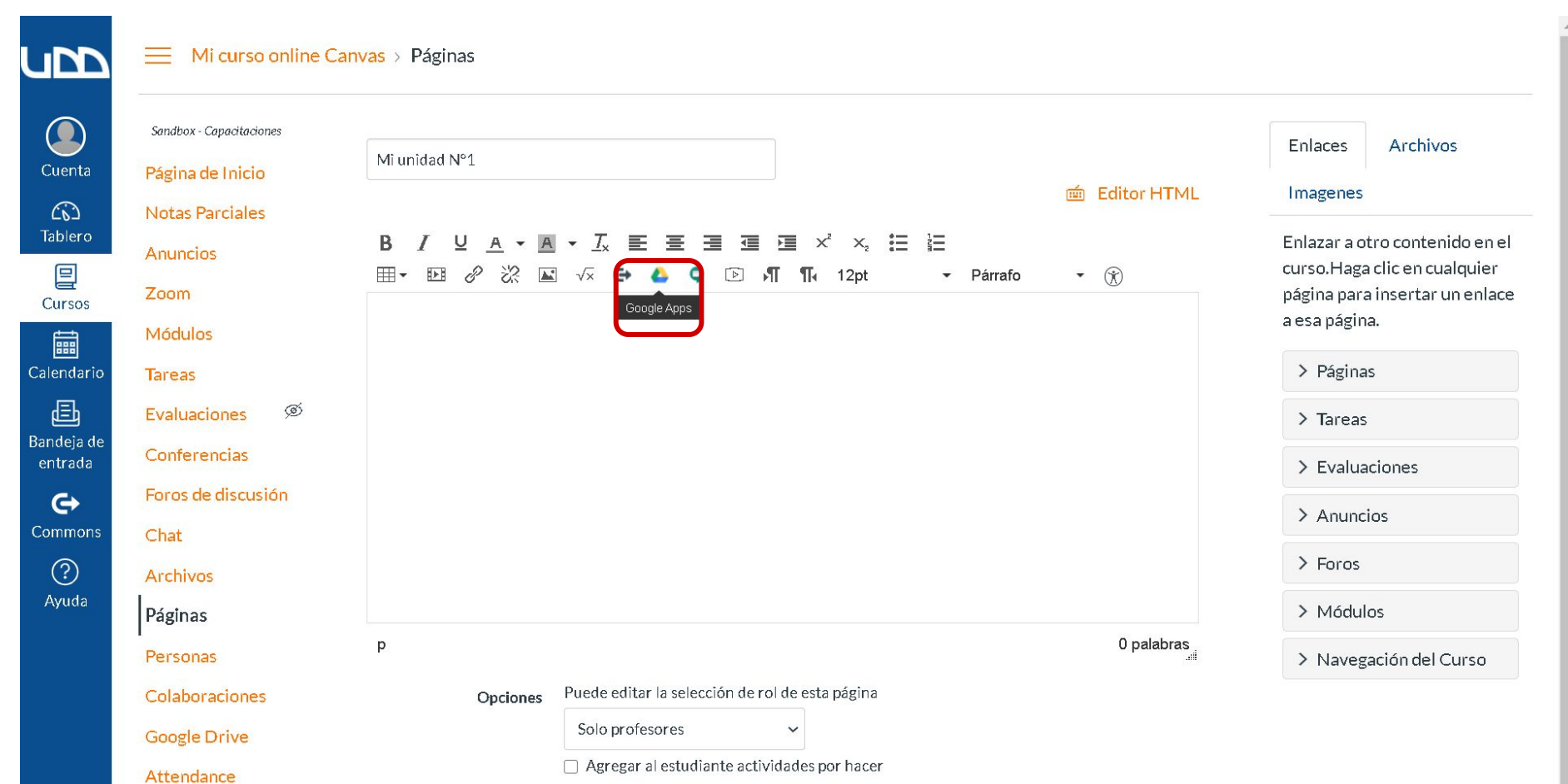

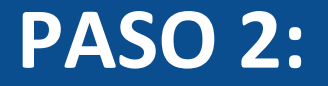

#### Haz clic en botón Autorizar.

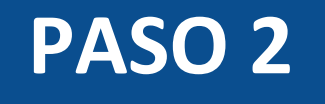

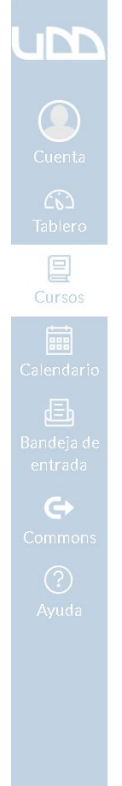

── Mi curso online Canvas > Páginas

| Sandbox - Capacitaciones | Google Apps                                                                           | ×        | Enlaces Archivos               |
|--------------------------|---------------------------------------------------------------------------------------|----------|--------------------------------|
|                          | Mi un                                                                                 | <b>A</b> |                                |
|                          | Iniciar sesión                                                                        | 1        |                                |
|                          | B Usted necesita autorizar esta integración para poder usarla.                        |          | Enlazar a otro contenido en el |
|                          | Por favor, regístrese en su cuenta de Google y autorice esta integración.             |          | página para insertar un enlace |
|                          |                                                                                       |          | a esa página.                  |
|                          |                                                                                       |          | > Páginas                      |
|                          |                                                                                       |          | > Tareas                       |
|                          |                                                                                       |          | > Evaluaciones                 |
|                          |                                                                                       |          | Anuncios                       |
|                          |                                                                                       |          |                                |
|                          |                                                                                       |          | > Foros                        |
| Páginas                  |                                                                                       |          | > Módulos                      |
| Personas                 | p                                                                                     | Sii      | > Navegación del Curso         |
|                          |                                                                                       |          |                                |
|                          |                                                                                       |          |                                |
|                          |                                                                                       |          |                                |
|                          | AUTORIZAR                                                                             | -        |                                |
|                          | Notificar a los usuarios que este contenido ha cambiado Cancelar Guardar y publicar G | uardar   |                                |

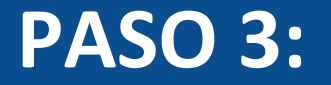

#### Elige tu cuenta de correo institucional, para conectarte con Google Drive.

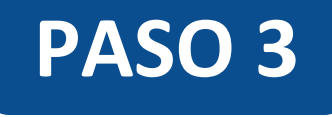

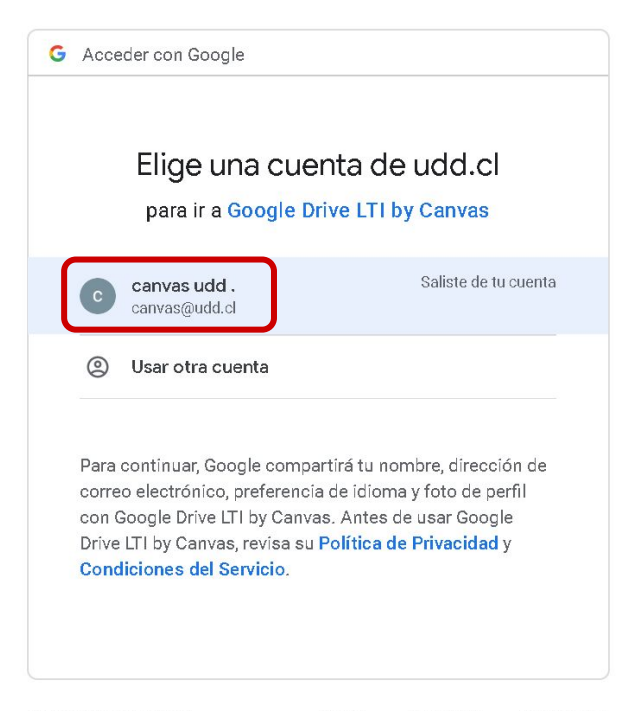

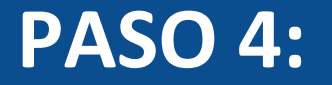

#### Escribe tu usuario y contraseña, asociados al correo institucional, y haz clic en Acceder.

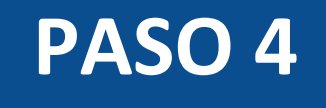

| Universidad del Desarrollo<br>Universidad de Excelencia                         |   |
|---------------------------------------------------------------------------------|---|
| Accede a tu cuenta en<br>Universidad del Desarrollo                             |   |
| Acceder                                                                         | ן |
| ¿Olvidaste tu usuario o contraseña?<br>* (Solo alumnos de pregrado o postgrado) | J |

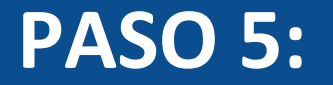

### Haz clic en Permitir, para autorizar la integración de tu cuenta de Canvas con Google Drive.

#### PASO 5

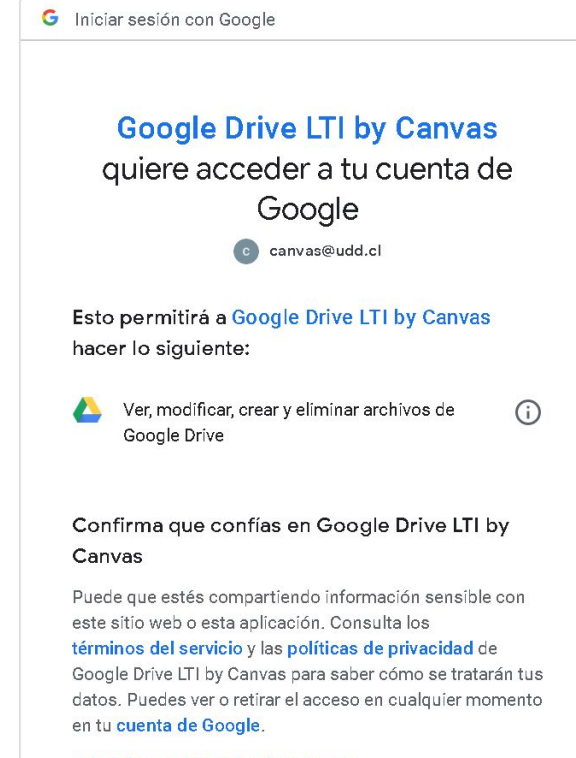

Más información sobre los riesgos

Cancelar

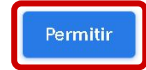

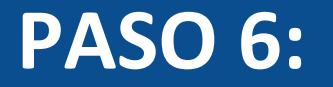

Selecciona el archivo que deseas incrustar desde Google Drive y, a continuación, haz clic en el botón Incrustar.

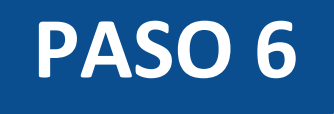

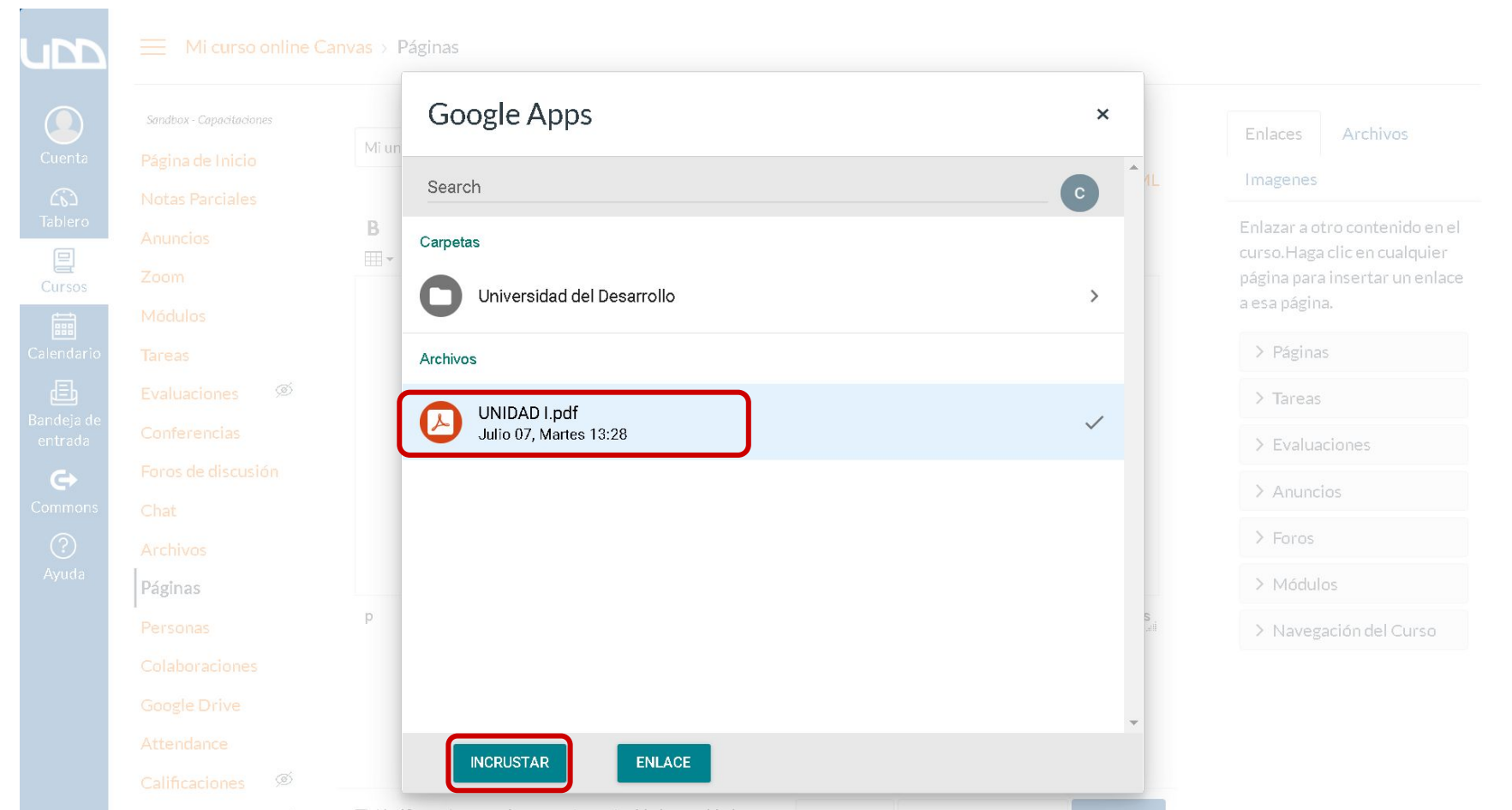

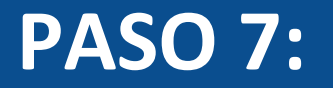

El documento podrá ser visualizado dentro del apartado que estás editando. Recuerda hacer clic en Guardar.

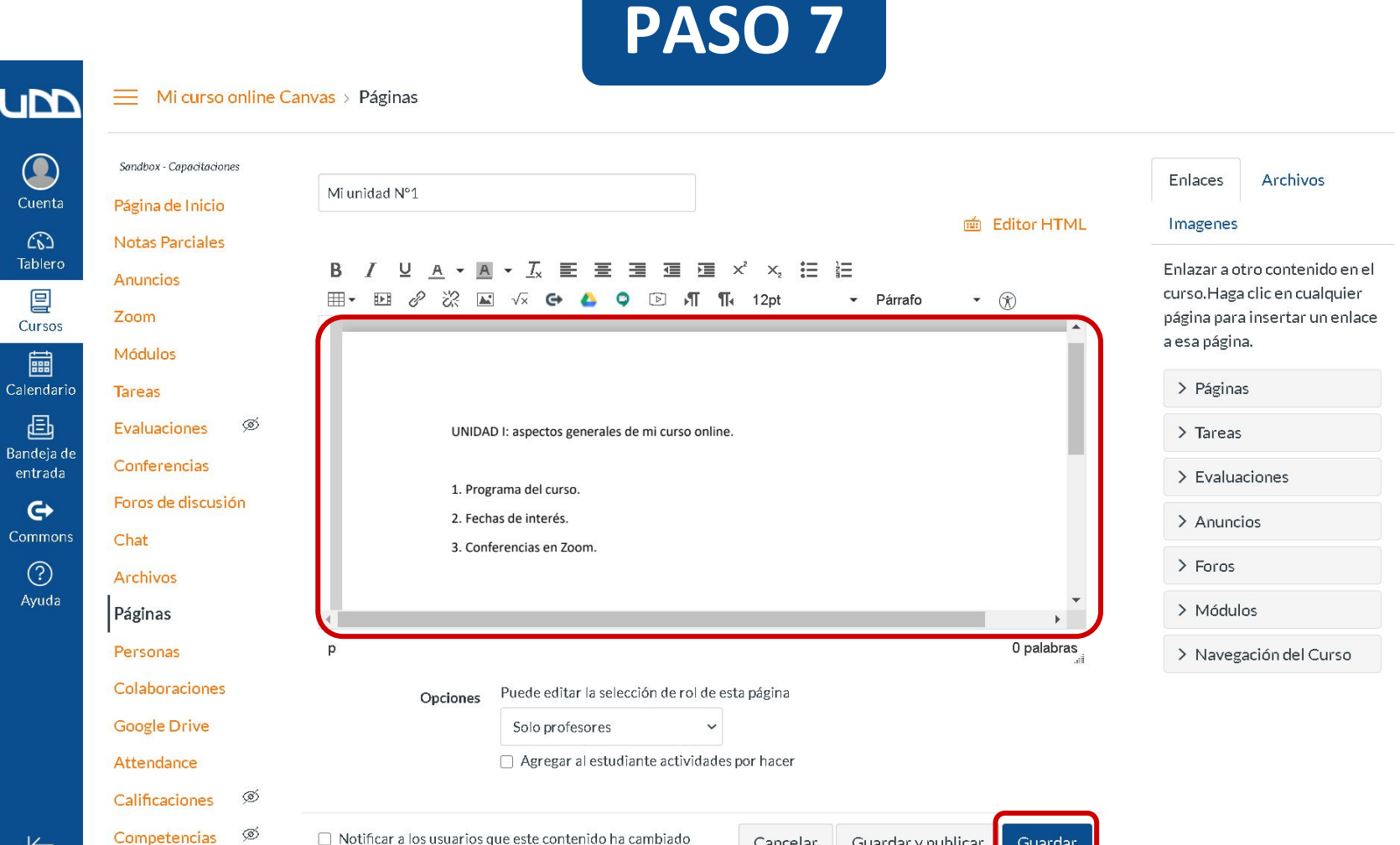

Cancelar

Guardar y publicar

Guardar

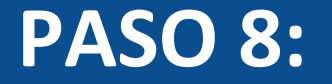

### Si deseas enlazar el archivo desde Google Drive a tu curso, seleccionalo y haz clic en el botón Enlace.

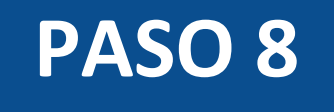

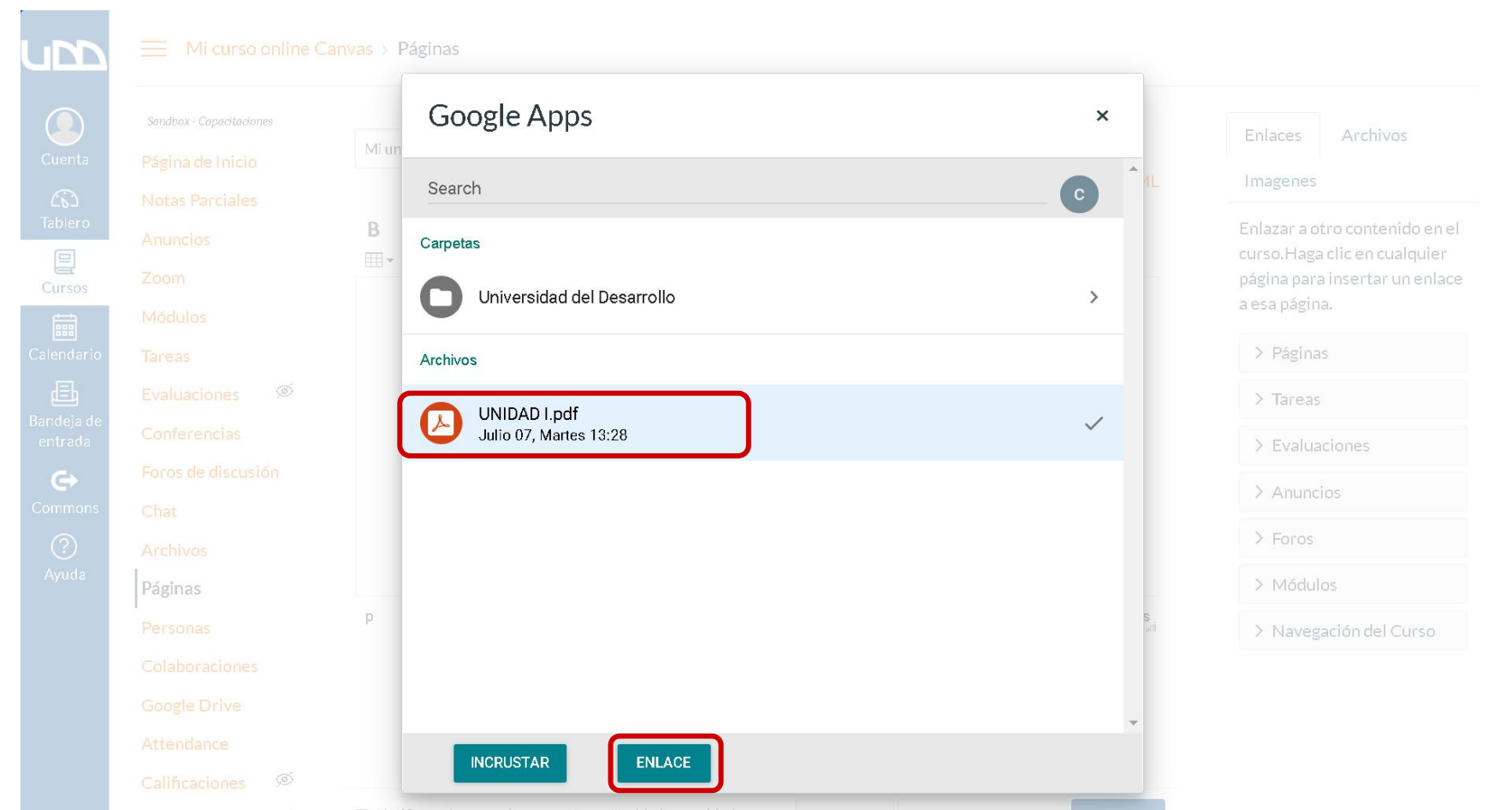

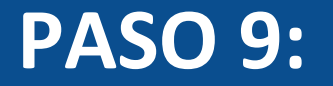

# El enlace al archivo estará disponible dentro del apartado que estás editando. Recuerda hacer clic en Guardar.

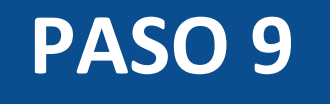

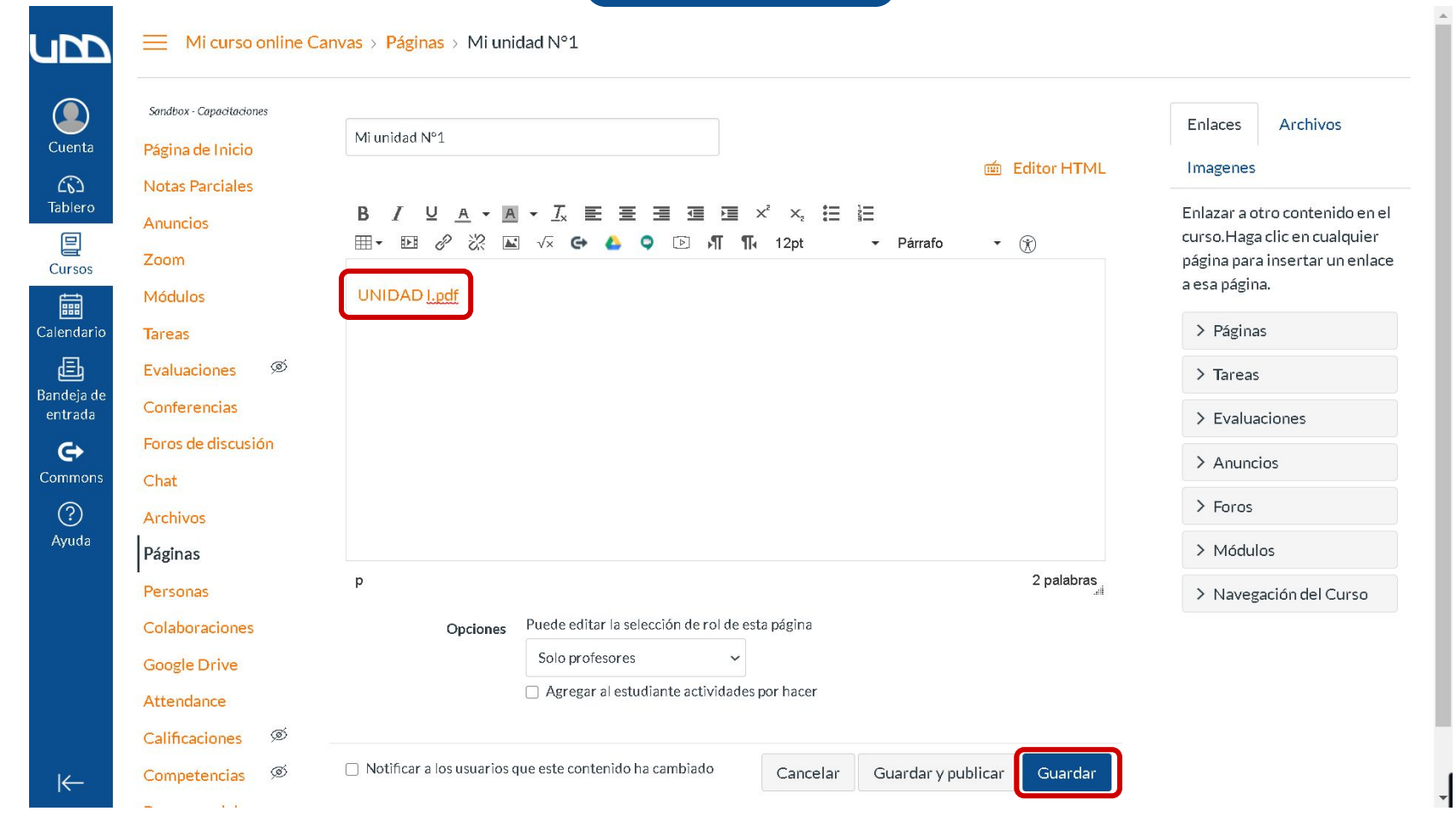

## Universidad del Desarrollo

Centro de Innovación Docente

Para más tutoriales, visita: auladigital.udd.cl

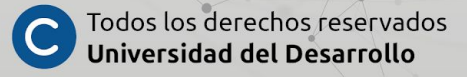